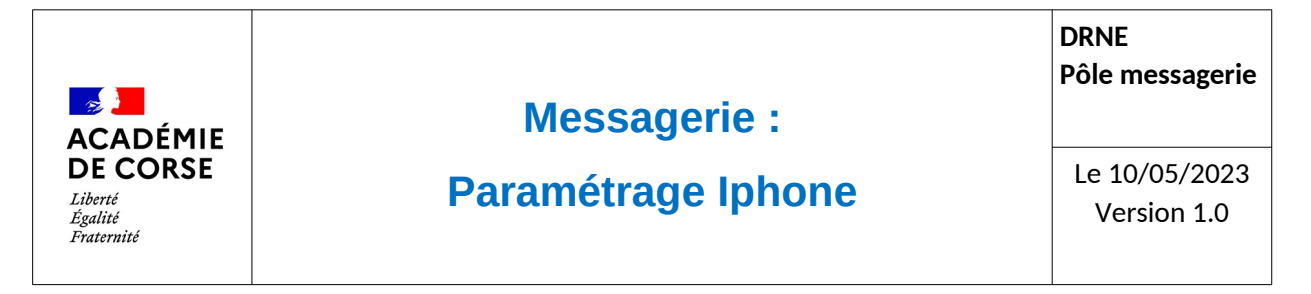

Le rectorat met à disposition de l'ensemble du personnel académique une messagerie qui peut être consulté de différente manière possible afin de faciliter son accès.

## **Présentation**

La suite « messaging » d'Oracle propose une messagerie qui peut être consultable via le Webmail académique et configurable sur de nombreuses plateformes. Dans cette documentation, le but est de vous accompagner à l'installation sur un Iphone via l'application Mail.

## Prérequis.

Avant de pouvoir installer sa messagerie sur votre smartphone, il faut s'assurer d'avoir :

- 1. Un smartphone sous iOS (Iphone) avec la dernière mise à jours et l'application « Mail ».
- 2. Un compte de messagerie académique.
- 3. Que vous disposez d'un accès à internet.

## Paramétrage.

Rendez-vous dans vos réglages, et suivez les écrans suivants :

| 15:34 |                             | 4G 🕄 | 15:35                       | . 4G 82    | 15:36                 |         | 11 4G 82 |
|-------|-----------------------------|------|-----------------------------|------------|-----------------------|---------|----------|
|       | Réglages                    |      | Kéglages Mail               |            | < Mail                | Comptes |          |
|       | Siri et recherche           | >    |                             |            | COMPTES               |         |          |
| [J]   | Face ID et code             | >    | L'APP MAIL PEUT ACCÉDER À : |            | 1044                  |         | ,        |
| sos   | Appel d'urgence             | >    | Siri et recherche           | >          | 10000000000           |         |          |
| ۲     | Notifications d'exposition  | >    | Notifications               |            | -                     |         |          |
|       | Batterie                    | >    | Bannières, Sons, Pastilles  | /          | -                     |         | >        |
|       | Confidentialité et sécurité | >    | Monnées cellulaires         |            | -                     |         | >        |
|       |                             |      |                             |            | 10.000                |         | >        |
| Ą     | App Store                   | >    | LANGUE PRÉFÉRÉE             |            | and the second second |         |          |
|       | Cartes et Apple Pay         | >    | Eangue                      | Français > |                       |         | >        |
|       |                             |      |                             | _          |                       |         | >        |
|       | Mots de passe               | >    | Comptes                     | 7 >        | Ajouter un co         | mpte    | >        |
|       | Mail                        | >    |                             |            |                       |         |          |
|       | Contacts                    | >    | LISTE DES MESSAGES          |            | Nouvelles dor         | inées   | Push >   |
|       | Calendrier                  | >    | Aperçu                      | 2 lignes > |                       |         |          |
|       | Notes                       | >    | Vignettes À / Cc            |            |                       |         |          |
|       | Rappels                     | >    | Options de balavage         | >          |                       |         |          |
| w     | Freeform                    | >    | ,,,,,                       |            | -                     |         | -        |

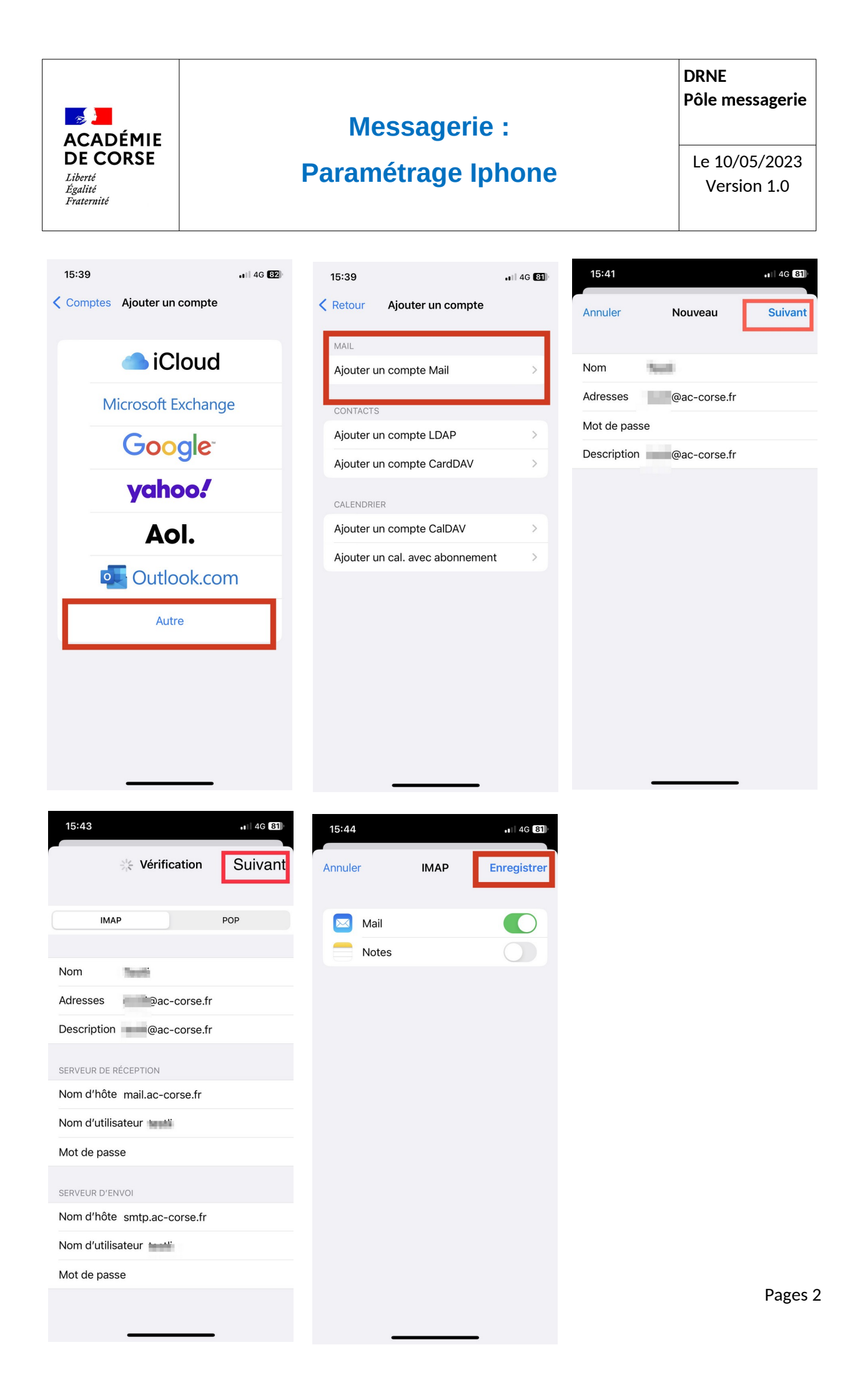

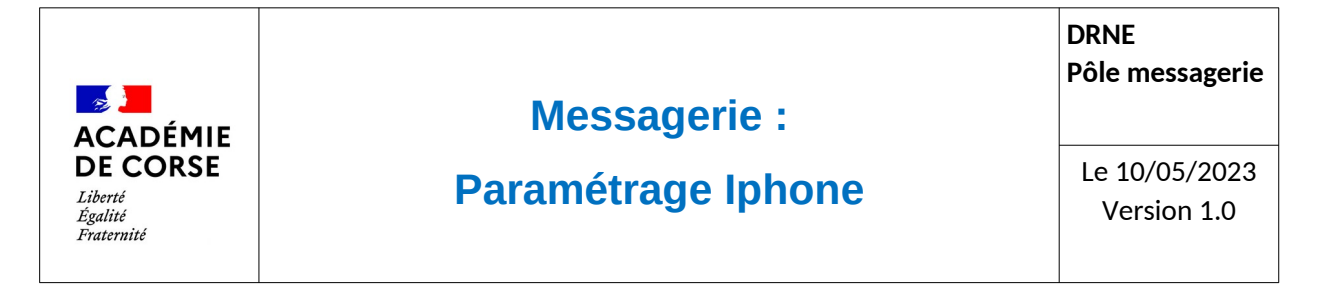

A la fin de chaque écran il faut cliquer sur « suivant » pour aller vers le nouvel écran.

Par la suite vos messages seront consultables immédiatement dans votre téléphone. En revanche, il peut y avoir un petit temps de chargement en fonction du volume de votre boite mail.

## Vérification.

Pour consulter vos messages, il suffit d'aller sur l'application Mail de votre Iphone et de choisir le compte académique